## MANUAL DE CONFIGURACION DH-CI6202-W

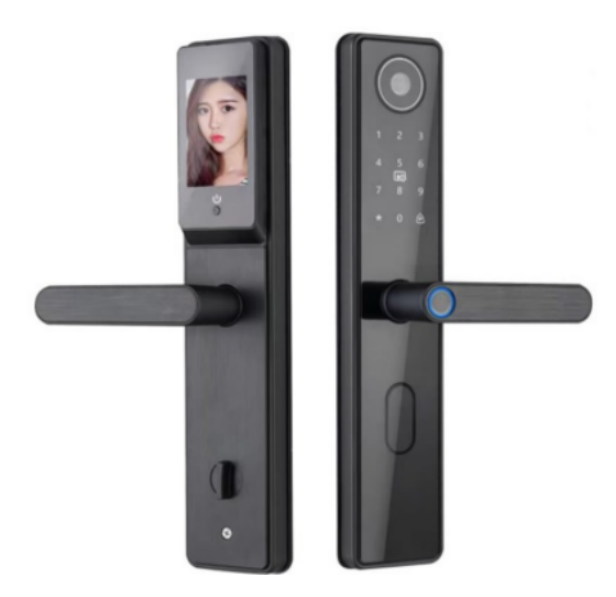

## Instrucciones de configuración

|                                                                                                    | ſ | Agregue administrador presionando 1 (los<br>primeros 9 para agregar información de<br>administrador)              | ]{  | Ingrese huella digital/contraseña/tarjeta IC (5 veces para<br>huella digital y 2 veces terminando en # para contraseña, por<br>ejemplo, 88888# 88888#)                                                                                                    |
|----------------------------------------------------------------------------------------------------|---|----------------------------------------------------------------------------------------------------|-----|----------------------------------------------------------------------------------------------------|
|                                                                                                    |   |                                                                                                    | , ſ | Borre la huella digital presionando 1 y presione # para<br>confirmar la eliminación                                                                                                    |
|                                                                                                    |   | Eliminar administrador presionando 2                                                                              | J{  | Borre la contraseña presionando 2 y presione # para<br>confirmar la eliminación                                                                                                    |
|                                                                                                    |   |                                                                                                    | l   | Elimine la tarjeta IC presionando 3 y presione # para confirmar<br>la eliminación.                                                                                                    |
|                                                                                                    |   | Añade usuario presionando 3                                                                                       | ){  | Ingrese huella digital/contraseña/tarjeta IC (5 veces para<br>huella digital y 2 veces terminando en # para contraseña, por<br>ejemplo, 888888# 88888#)                                                                                                    |
|                                                                                                    |   |                                                                                                    | ſ   | Borre la huella digital presionando 1 y presione # para<br>confirmar la eliminación                                                                                                    |
|                                                                                                    |   | Eliminar usuario pulsando 4                                                                                       | ) { | Borre la contraseña presionando 2 y presione # para confirmar<br>la eliminación                                                                                                    |
| Operación de pantalla de bloqueo:<br>active el bloqueo tocando la pantalla,<br>luego presione *# para ingresar e              |   |                                                                                                    | l   | Ingrese huella digita/contrase/hutgide IC (5 veces para<br>huella digita/ veces terminando n # pira contrase/h, por<br>ejempio. 88868# 88888#<br>Borre la huella digital presionando 1 y presione # para<br>confirma la eliminación<br>Elimine la tagital (contrase/hutgide) IC (5 veces para<br>huella digital / 2 veces terminando en # para confirma<br>la eliminación.<br>Ingrese huella digital/contrase/hutgide IC (5 veces para<br>huella digital / 2 veces terminando en # para confirmar<br>la eliminación.<br>Borre la huella digital/contrase/hutgide IC (5 veces para<br>huella digital / 2 veces terminando en # para confirmar<br>la eliminación.<br>Borre la huella digital presionando 1 y presione # para<br>confirmar la eliminación.<br>Confirmar la eliminación. |
| ingrese las contraseñas de<br>administrador iniciales (123456 por<br>defecto) dos veces para realizar más<br>configuraciones. | ł | Configuración de red pulsando 5                                                                                   | )   |                                                                                                    |
| Dbservaciones: * para regresar/salir; #<br>para confirmar.                                                                    |   | Ajuste de alarma anti-palanca presionando 6                                                                       | )   |                                                                                                    |
|                                                                                                    |   | Configuración de verificación combinada<br>presionando 7                                                          | )   |                                                                                                    |
|                                                                                                    |   | Configuración de la aplicación presionando 8                                                                      | ){  | Unculación de la aplicación presionando 1 Desvinculación de la aplicación presionando 2                                                                                                    |
|                                                                                                    |   | Ajuste de desbloqueo constante presionando 9                                                                      | )   |                                                                                                    |
|                                                                                                    |   | Opción A. Reiniciar presionando 0<br>Opción B: Mantenga presionado el orificio de reinicio en<br>el mango trasero | ]   |                                                                                                    |
|                                                                                                    |   | Desbloqueo de emergencia mediante<br>alimentación de carga Micro-B                                                |     |                                                                                                    |
|                                                                                                    |   | Observaciones: Reemplace 4 baterías AA a tiempo cuando aparezca un recordatorio de baja energía.                  | J   |                                                                                                    |

## ¿Cómo conectarse con la aplicación?

## 1. Descargar la aplicación.

Escanear el código QR para descargar la aplicación. También puede buscar la aplicación "SmartLife"-"Tuya" en la App Store de Apple o en GooglePlay para instalarla.

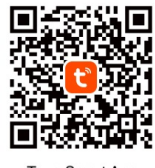

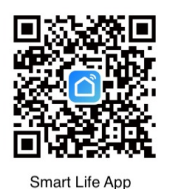

Tuya Smart App

2. Abra la aplicación.

Registre una nueva cuenta si no tiene cuenta. (Puede registrarse por teléfono o correo electrónico, pero tendrá un mensaje de verificación si se registra por número de teléfono). Inicie sesión con su cuenta y contrase a.

 Asegúrate de estar conectado a una red wifi 2.4G (solamente) y de que la se· al sea fuerte.

Abra la aplicación y haga clic en el ícono "+" en la esquina superior derecha, luego seleccione "Agregar dispositivos"

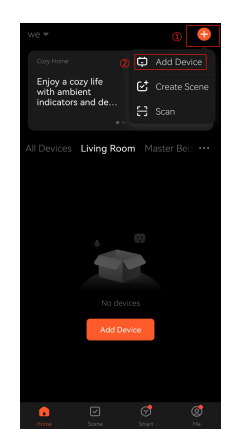

4. Busque "Cámara y bloqueo" en el lado izquierdo y seleccione el dispositivo según el producto que compró.

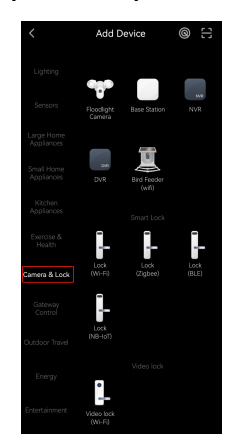

5. Seleccione la red (la misma a la que se conecta el teléfono) e ingrese la contrase a correspondiente, luego haga clic en "Siguiente" en la parte inferior de la interfaz.

| ×                                                                                  |  |  |  |  |  |
|------------------------------------------------------------------------------------|--|--|--|--|--|
| Select 2.4 GHz Wi-Fi Network<br>and enter password.                                |  |  |  |  |  |
| If your Wi-Fi is 5GHz, please set it to be<br>2.4GHz. Common router setting method |  |  |  |  |  |
| × Wi-Fi-5Chz<br>✓ Wi-Fi-2.4Ghz a ≑ ①                                               |  |  |  |  |  |
| =:                                                                                 |  |  |  |  |  |
| HUAWEI-X1EA60                                                                      |  |  |  |  |  |
| <u>A</u>                                                                           |  |  |  |  |  |
| Next                                                                               |  |  |  |  |  |
|                                                                                    |  |  |  |  |  |
|                                                                                    |  |  |  |  |  |
|                                                                                    |  |  |  |  |  |
|                                                                                    |  |  |  |  |  |

6. Confirme que el indicador parpadea rápidamente y seleccione "Modo EZ".

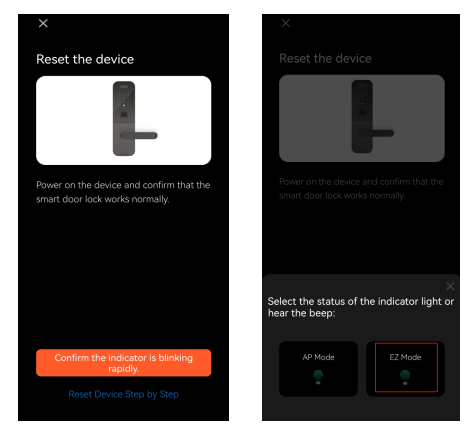

7.Espere a que se realice el emparejamiento hasta que la conexión se realice correctamente. (Si falla o espera demasiado tiempo, reinícielo de acuerdo con las instrucciones de configuración anteriores y luego repita el paso de conexión anterior). La conexión finaliza como se muestra en la siguiente foto; haga clic en "Listo" para operar la cerradura.

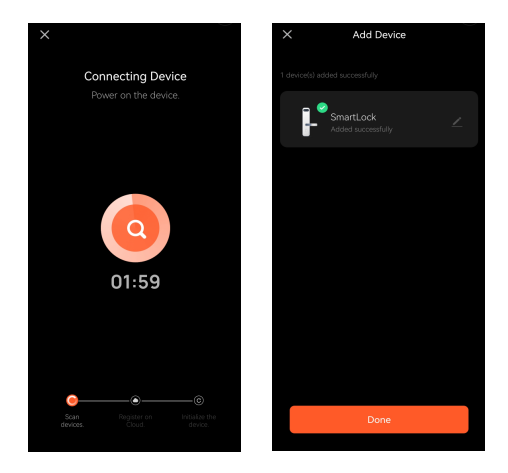